# Hvordan bestille reise gjennom Berg-Hansen

Som tillitsvalgt i NSF skal du bruke NSFs hjemmeside når du bestiller reiser til arrangement du skal delta på.

Logg inn på www.nsf.no > For deg som tillitsvalgte > Reise og utlegg for tillitsvalgte > Bestill reise gjennom vårt reisebestillingssystem og knappen «Bestill reise her».

Når du kommer inn på siden til Berg-Hansen legg da merke til følgende tekst/informasjon:

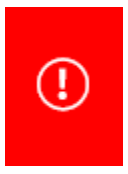

VIKTIG: Når du reiser som tillitsvalgt i Norsk Sykepleierforbund (NSF), må du først velge i hht møteinnkallingen. Valget gjør du under rubrikken "Velg Reisetype...". Før du avslutter bestillingen legger du inn seksjonsnummer og prosjektnummer slik det står i møteinnkallingen.

På siste side finner du generell informasjon og informasjon dersom du må endre billetten din.

Alle figurene er eksempler.

| 3   | BERG <b>HANSEN</b>                                                                                                    |                                                      |         | ~                                              | LO | GG UT 🕞 CHAT MED OSS Q           |  |  |  |  |
|-----|----------------------------------------------------------------------------------------------------|------------------------------------------------------|---------|------------------------------------------------|----|----------------------------------|--|--|--|--|
| (!) | VIKTIG: Når du reiser som tillitsvalgt i Norsk Sykepleierforbund (NSF), må du først velge i hht møteinnkallingen. Valget gjør du under rubrikken "Velg Reisetype". Før du avslutter bestillingen<br>legger du inn seksjonsnummer og prosjektnummer slik det står i møteinnkallingen. |                                                      |         |                                                |    |                                  |  |  |  |  |
| ()  | Ansatte og organisasjonpolitikere på ful                                                                                                    | lt frikjøp skal betale sine reiser med egne kreditti | kort. H | Husk å legg til ditt kredittkort i din profil. |    |                                  |  |  |  |  |
|     |                                                                                                    |                                                      |         | • pager #                                      |    |                                  |  |  |  |  |
|     | START                                                                                                    | REISEMAPPE                                           |         |                                                |    |                                  |  |  |  |  |
|     | REISEMAPPE                                                                                                    | 🖻 Bestill reise >                                    |         |                                                |    | NORSK<br>SYKEPLEIERFORBUND       |  |  |  |  |
| 2   | PROFIL                                                                                                    | FREMTIDIGE REISER                                    |         | Endre passord                                  | >  | Hjelp til bestilling             |  |  |  |  |
| ==  | REISEREGNING                                                                                                    | Ingen fremtidige reiser                              |         |                                                |    | Retningslinjer for bestilling av |  |  |  |  |
| ¥   | PRIVATE REISER                                                                                                    | Fremtidige reiser                                    | 1       | Legg til kredittkort                           | >  |                                  |  |  |  |  |
|     |                                                                                                    | Tidligere reiser                                     |         | Reisebestillere                                | _  |                                  |  |  |  |  |
| Ø   | KUNTAKT USS                                                                                                    | Kvitteringer                                         |         | Vis profil                                     | >  |                                  |  |  |  |  |
| (I) | TWEFTS FRA BERG-HANSEN                                                                                                    |                                                      |         | ENDRE REISE<br>NÅR DU ER PÅ<br>FARTEN!         | IN |                                  |  |  |  |  |
| U   |                                                                                                    |                                                      |         |                                                | i  |                                  |  |  |  |  |
| 24h | En jobbreise skal være enkel, rimelig                                                                                                    |                                                      |         |                                                |    |                                  |  |  |  |  |

Trykk på den grønne knappen – **Bestill reise** – under reisemappe.

| 2 |                    |        | VELG REISENDE                          | ^                               | ŵ       | OPPSUMMERING          |
|---|--------------------|--------|----------------------------------------|---------------------------------|---------|-----------------------|
|   | Søk etter reisende | Q      | Faste reisende                         | Legg til reisende uten profil + | 52<br>2 | Reisende (1 person)   |
|   | NAVN               | E-POST | REISETYPE/BETALINGSMÅTE/KUNDENUMMER    | PROFIL LEGG TIL/FJERN           |         | REISETYPE/KUNDENUMMER |
| 2 |                    |        | NSF 29 Kurs og Konferanseenheten (KKE) | Vis/endre                       |         | AND SHOW              |
|   |                    |        |                                        | NESTE                           |         | 5.0                   |

Under **Reisetype/betalingsmåte/kundenummer** skal du velge oppgitt informasjon for dette arrangementet.

• NSF 29 Kurs og konferanseenheten (KKE)

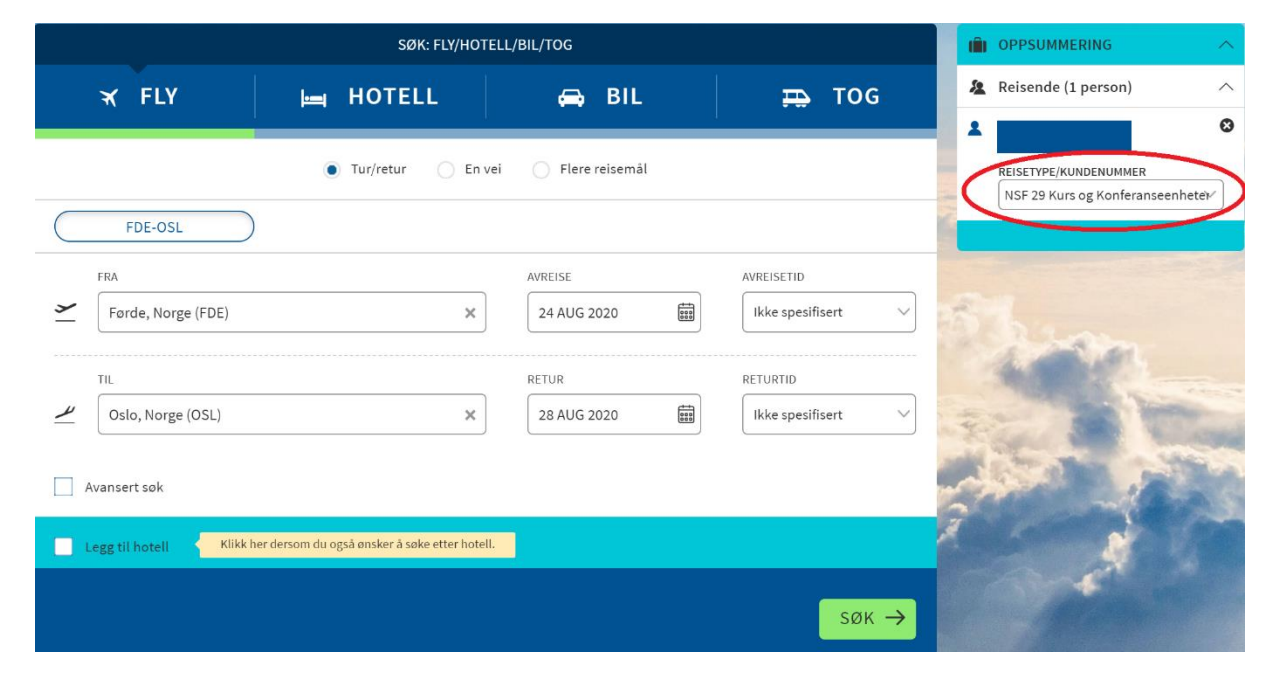

Fyll inn med hvor du skal reise fra og til, dato for avreise og retur.

Du må også legge inn avreisetid for å få frem avganger og returtider innen et gitt tidsrom. Her er det lurt å velge **Ikke spesifisert** for å få frem alle avganger den valgte datoen.

## IKKE kryss av for «Legg til hotell». NSF bestiller hotell for deg.

Trykk **Søk** for å få frem avganger for valgte datoer.

|                                                |         |             | र्दे Vis mer Vis mindre म्ल्स                                                                   | PRIS FRA (NOK)         | 🗯 FILTRER SØKET DITT 🔨                                                                                                    |
|------------------------------------------------|---------|-------------|-------------------------------------------------------------------------------------------------|------------------------|----------------------------------------------------------------------------------------------------|
| Valgte avgang Førde - Oslo                     |         |             |                                                                                                 | 24 AUG 2020            | Avreisetid (FDE - OSL) V                                                                                                    |
|                                                |         |             |                                                                                                 |                        | Avreisetid (OSL - FDE) V                                                                                                    |
| $\simeq$ FDE 19:00 $\rightarrow$ OSL 20:00     | ¥ 1t0m  | 24 AUG 2020 | M I A                                                                                           |                        | Ankomsttid (FDE - OSL) 🗸 🗸                                                                                                    |
| FDE OSL                                        | Direkte |             | ~                                                                                               | Restriktiv 725         | Ankomsttid (OSL - FDE) 🗸 🗸                                                                                                    |
|                                                |         |             |                                                                                                 | FJERN                  | Flyplass 🗸                                                                                                    |
| Oslo (OSL) - Førde (FDE)                       |         |             | <forrige fi<="" td=""><td>re 28 aug 2020 neste &gt;</td><td>C Tilbakstill filtre</td></forrige> | re 28 aug 2020 neste > | C Tilbakstill filtre                                                                                                    |
| Sorter etter V                                 | )       |             | Vis mer Vis mindre HOH                                                                          | PRIS FRA (NOK)         |                                                                                                    |
| $\ \ \ \ \ \ \ \ \ \ \ \ \ \ \ \ \ \ \ $       | ¥ 1t0m  | 28 AUG 2020 | A O A                                                                                           |                        |                                                                                                    |
| OSL FDE                                        | Direkte |             | ~                                                                                               | Restriktiv 725         | 2.5                                                                                                    |
|                                                |         |             |                                                                                                 | VELG                   | 1.4                                                                                                    |
| $\not\simeq$ OSL 12:00 $\rightarrow$ FDE 13:00 | ¥ 1t0m  | 28 AUG 2020 | ы <u>Б</u>                                                                                      |                        |                                                                                                    |
| OSL FDE                                        | Direkte |             | ~                                                                                               | Restriktiv 876         |                                                                                                    |
|                                                |         |             |                                                                                                 | VELG                   | and the same of the                                                                                                    |
| $\simeq$ OSL 14:45 $\rightarrow$ FDE 15:45     | ¥ 1t0m  | 28 AUG 2020 | ы <u>§</u> М                                                                                    |                        | Carlo and a server a                                                                                                    |
| OSL FDE                                        | Direkte |             | ~                                                                                               | Restriktiv 1625        | and the set                                                                                                    |
|                                                |         |             |                                                                                                 | VELG                   | 1 martine                                                                                                    |
| $\not\simeq$ OSL 17:40 $\rightarrow$ FDE 18:40 | ¥ 1t0m  | 28 AUG 2020 | Poi A D                                                                                         |                        | 1 strates                                                                                                    |
| OSL FDE                                        | Direkte |             | ~                                                                                               | Restriktiv 1625        |                                                                                                    |
|                                                |         |             |                                                                                                 | VELG                   | and the second second sec |
| $\not\simeq$ OSL 22:30 $\rightarrow$ FDE 23:30 | ¥ 1t0m  | 28 AUG 2020 | A O A                                                                                           |                        | and the second                                                                                                    |
| OSL FDE                                        | Direkte |             | ~                                                                                               | Restriktiv 1025        |                                                                                                    |
|                                                |         |             |                                                                                                 | VELG                   |                                                                                                    |
|                                                |         |             |                                                                                                 | NECTE                  |                                                                                                    |
| ← TILBAKE TIL SØK                              |         | AVBRYT F    | Velg avganger først                                                                             | NESTE →                | Mar and and a state                                                                                                    |

 $\odot$ VELG Velg avgang og retur

og trykk Neste (knappen Neste vert grønn når du er

klar til å gå videre, ellers er den grå)

Dersom du må endre reisedato gjør du det øverst i vinduet og trykker **Søk** for å få frem avganger for ny dato.

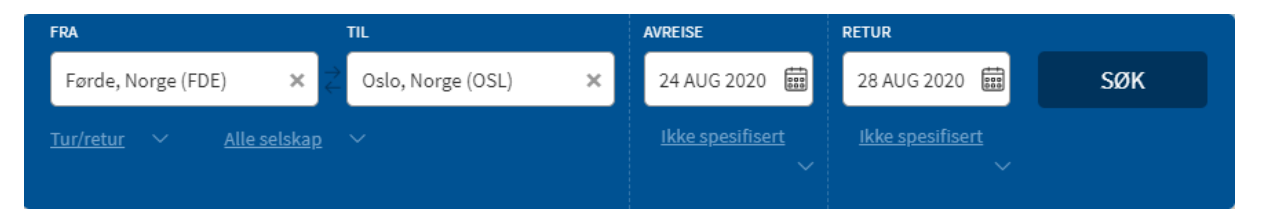

| I             | 1t0m       | 19:00 - 20:00                  | Førde (Bringeland) – C                  | oslo (Oslo Lufthavn)                                                       | ✓ WF 196 OP V | Viderøe                               |                   | =     | FILTRER SØKET DITT                                                                                                    | ^ |
|---------------|------------|--------------------------------|-----------------------------------------|----------------------------------------------------------------------------|---------------|---------------------------------------|-------------------|-------|----------------------------------------------------------------------------------------------------|---|
| I             | OSL 17     | :40 → FDE 18:<br>17:40 - 18:40 | 40 ¥ 1tūm 28.<br>Oslo (Oslo Lufthavn) - | AUG 2020 A                                                                 | ✔ WF 195 OP V | Viderøe                               |                   | Prisf | <b>ilter</b><br>Alle priser<br>Laveste pris per serviceklasse<br>Fleksibel utreise - restriktiv retur<br>Restriktiv utreise - fleksibel retur | ^ |
| Vel           | g billettp | PRISTYPE                       | SERVICEKLASSE                           | REGLER                                                                     |               |                                       | TOTALPRIS         |       | Fleksible priser<br>Restriktive priser                                                                                                    |   |
| <b>&gt;</b> _ | FDE-OSL    | Restriktiv                     | ECOLIGHT T                              | Endring tillatt mot gebyr<br>inntil 1 time før avrelse,<br>ingen refusjon. | ×             | 0                                     |                   |       | Avtalepriser<br>Priser med bagasje<br>Priser uten bagasje                                                                                     |   |
| 4             | OSL-FDE    | Restriktiv                     | ECOLIGHT Q                              | Endring tillatt mot gebyr<br>inntil 1 time før avreise,<br>ingen refusjon. | M             | • • • • • • • • • • • • • • • • • • • | ок 2350<br>Э velg |       | Mar Lo                                                                                                    |   |
| <b>&gt;</b>   | FDE-OSL    | Restriktiv                     | ECO T                                   | Endring tillatt mot gebyr<br>inntil 1 time før avreise,<br>Ingen refusjon. |               | 0                                     |                   |       |                                                                                                    |   |
| 4             | OSL-FDE    | Restriktiv                     | ECO Q                                   | Endring tillatt mot gebyr<br>inntil 1 time før avreise,<br>ingen refusjon. |               | 0                                     | DK 2603           | 0     |                                                                                                    | - |
| <b>y</b>      | FDE-OSL    | Fleksibel                      | FULLFLEX C                              | Endring tillatt. Full<br>refusjon.                                         |               | • N                                   | ок 4541           |       |                                                                                                    |   |
| لا            | OSL-FDE    | Fleksibel                      | FULLFLEX C                              | Endring tillatt. Full<br>refusjon.                                         |               | 0                                     | VELG              |       |                                                                                                    | - |
| (             | - TILBAK   | E TIL SØK                      |                                         |                                                                            |               |                                       | NESTE →           |       |                                                                                                    |   |

Velg billettpris – vær obs på priser med og uten bagasje.

Knappene kan du trykke på for å se hva de betyr og informasjon om valgene:

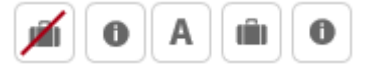

Trykk **Neste** for å gå videre til neste vindu.

| REISENDE                                                                                      |                                                                                                    |                                                                                                 |                                                                       |                                                                                                    |  |  |  |  |  |
|-----------------------------------------------------------------------------------------------|----------------------------------------------------------------------------------------------------|-------------------------------------------------------------------------------------------------|-----------------------------------------------------------------------|----------------------------------------------------------------------------------------------------|--|--|--|--|--|
| REISENDE                                                                                      | ENDE SEKSJONSNR PROSJEKT () MEDLEMSNUMM<br>()                                                         |                                                                                                 |                                                                       |                                                                                                    |  |  |  |  |  |
| £                                                                                             | 2904 KKE Vest 🛛 🗸                                                                                     | 290221                                                                                          |                                                                       | NSF Kurs oį ∽                                                                                                    |  |  |  |  |  |
| ← TILBAKE TIL SØK                                                                             | Ø<br><b>i=i</b><br>Hotell                                                                             | nsker du å legge<br>🖨<br>BIL                                                                    | til<br>TOG                                                            | <sup>totalpris:</sup><br>NOK 2 603<br>FORTSETT                                                                                                    |  |  |  |  |  |
| Fyll inn oppgitt seksjonsr<br>Kontroller også at medle                                        | Velg<br>2901 KKE Drift                                                                                |                                                                                                 |                                                                       |                                                                                                    |  |  |  |  |  |
| For <mark>kursnavn</mark> skal du bru<br>• Seksjonsnummer                                     | ke følgende:<br><mark>r:<b>2906 KKE re</b></mark>                                                     | egion Øst                                                                                       |                                                                       | 902 KKE Nord<br>903 KKE Midt                                                                                                    |  |  |  |  |  |
| Prosjekt:                                                                                     | 290271 KS,                                                                                            |                                                                                                 |                                                                       | 2904 KKE Vest                                                                                                    |  |  |  |  |  |
| Hvem reiser du f                                                                              | 2905 KKE Sør-Innlandet Vestfold Telemark<br>2906 KKE Sør-Agder<br>2907 KKE Øst-Viken                  |                                                                                                 |                                                                       |                                                                                                    |  |  |  |  |  |
| BETALING                                                                                      |                                                                                                    |                                                                                                 | _                                                                     | 2908 KKE ØST-OSIO                                                                                                    |  |  |  |  |  |
| Ved bestilling av kun hotell og/e<br>et hotellrom som krever forhån<br>Bet:<br>CA 541306XXXXX | ller leiebil vil ikke kredittk<br>dsbetaling. Betaling skjer o<br>til avtale ditt firma<br>alingsmåte | ortet bli belastet - n<br>direkte til hotell/bli<br>har.<br><b>Legg til ny</b><br>velgkorterkop | ned mindre du bestiller<br>selskap eller i henhold<br>/tt kredittkort | Reisende (1 person) $\land$ Image: Constraint of the second second secon |  |  |  |  |  |
|                                                                                               | NOK <b>2 603</b>                                                                                      |                                                                                                 |                                                                       |                                                                                                    |  |  |  |  |  |

Betalingsmåte skal være Firmakort som vist i figuren over. Da vil faktura gå til NSF i forhold til opplysningene du har lagt inn i starten av bestillingen og i forrige vindu.

## Du skal IKKE legge til nytt kredittkort.

Trykk **Bestill**  $\rightarrow$  og reisen din går til bestilling hos Berg-Hansen. Kvittering vil bli tilsendt på e-post og du kan når som helst ta ut kvittering inne på denne siden.

### **Generell informasjon**

- Bestilling av hotell gjøres som regel av NSF Kurs- og konferanseenhet. Ta kontakt med din kurskonsulent om du er usikker.
- Behov for leiebil skal avtales og godkjennes av kurskonsulent på forhånd.
- **Private reiser** i forbindelse med arrangement i regi av NSF kan bare gjøres etter forhåndsavtale med din kurskonsulent.

#### Endring av billetter

- Endring av billetter kan medfører endringsgebyr og SKAL gjøres i samråd med kurskonsulent.
- Endring av billett grunnet privat reise kan gjøres, men MÅ dekkes via eget kredittkort. Denne type utlegg SKAL IKKE på faktura til NSF. HUSK dette når du er i kontakt med Berg-Hansen.
- For endring av billett samme dag eller neste dag, ta kontakt med Berg-Hansen på telefon +47 22008050.
- For andre endringer må du logg inn på www.nsf.no > For deg som tillitsvalgte > Reise og utlegg for tillitsvalgte > Bestill reise gjennom vårt reisebestillingssystem og knappen «Bestill reise her».

Under «Reisemappe» går du inn på «Fremtidige reiser» og den aktuelle reisen.

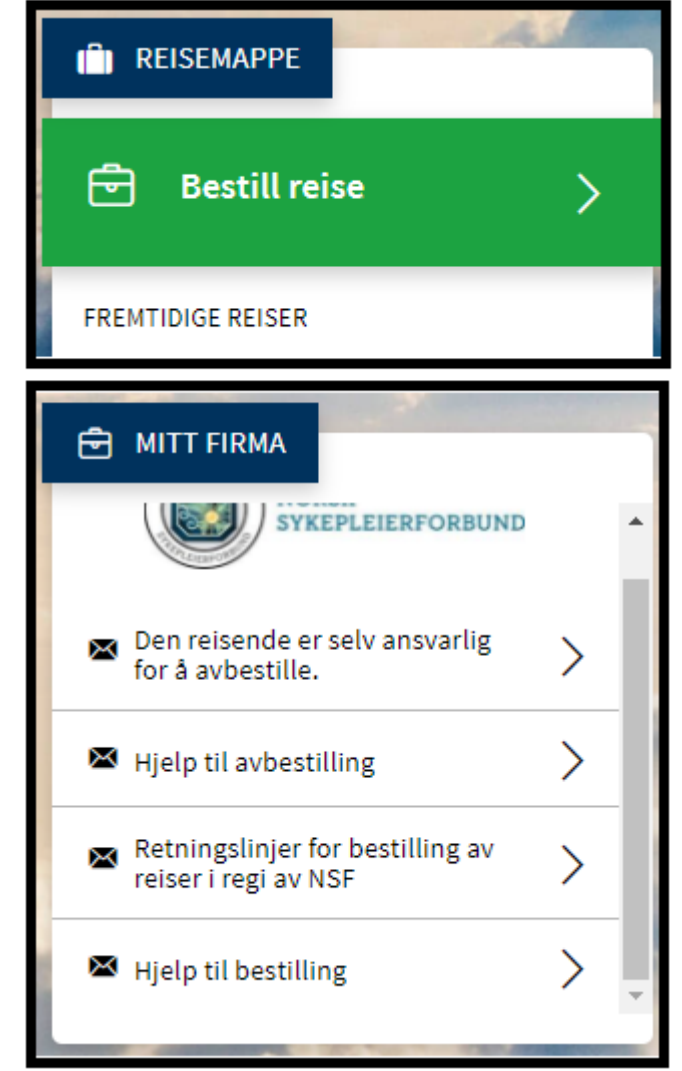

 På startsiden under «Mitt firma» finner du dokumenter som kan hjelpe med å svare på dine spørsmål